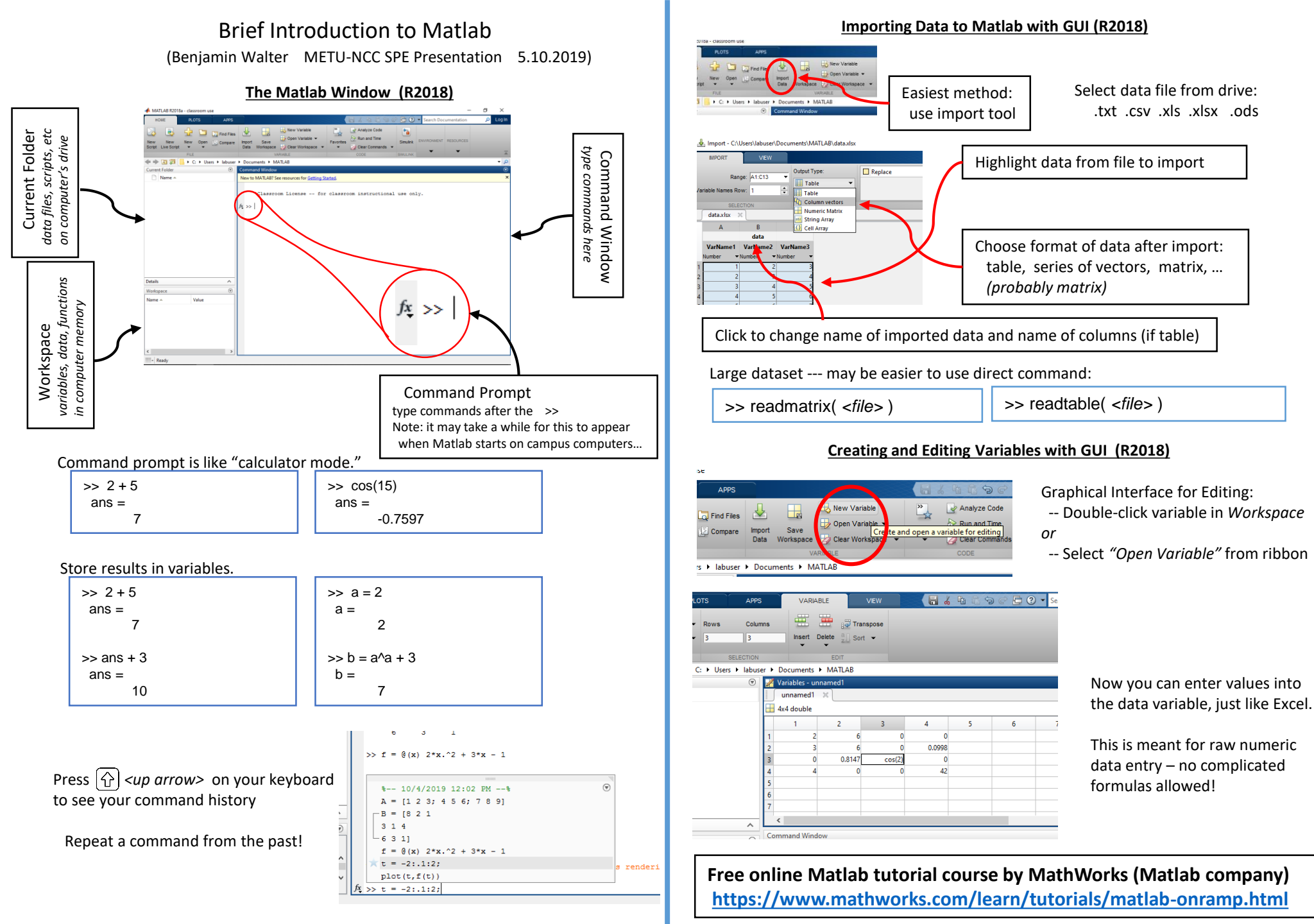

## **Basic Data Manipulation in Matlab**

Basic data types: Vectors and Matrices.

-- Entered using [ ... ] comma or space separates row entries semicolon or new-line separates rows.

| >> v = [2345]          | >> A = [12;34] |
|------------------------|----------------|
| v =                    | A =            |
| 2345                   | 1 2            |
|                        | 3 4            |
| >> w = [ 4, 6, 8, 10 ] |                |
| w =                    | >> B = [ 1 2   |
| 46810                  | 3 4]           |

Important basic operator for making vectors -- colon:

<start>:<end> <start>:<step>:<end> sequence of numbers from <start> to <end> sequence from <start> to <end> by <step>

| >> v = 2 : 5          | >> A = [1:3;4:2:8;-1:1] |
|-----------------------|-------------------------|
| v =                   | A =                     |
| 2345                  | 1 2 3                   |
|                       | 4 6 8                   |
| >> w = 0 : 0.2 : 2    | -1 0 1                  |
| w =                   |                         |
| 0 0.2 0.4 0.6 0.8 1.0 |                         |

## Note: Ending command with semicolon suppresses Matlab output

| >> v = 2:5;          | >> A = [1:3;4:2:8;-1:1]; |
|----------------------|--------------------------|
| >> w = 0 : 0.2 : 2 ; | >> B = [1:100;101:200];  |

Refer to specific elements of vectors and matrices using (..)

"index notation"

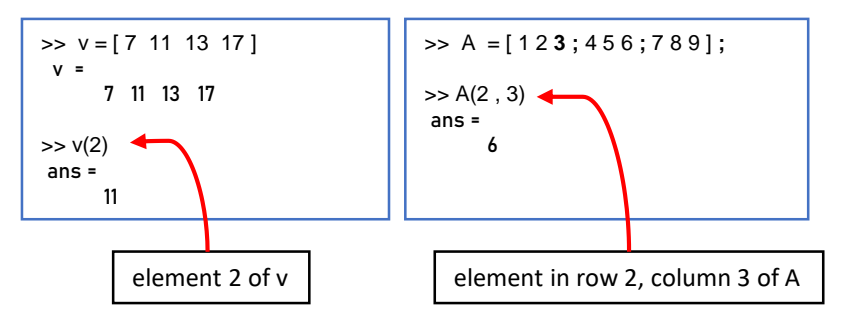

Use index notation (..) to change elements as well as view them.

| >> v = [7 11 13 17] | >> A = [4 5 6;7 8 9;101112]; |
|---------------------|------------------------------|
| 7 11 13 17          | >> A(2, 3) = 0               |
| >> v(2) = 25        | A = 4 5 6                    |
| v =<br>7 25 13 17   | 7 8 0<br>10 11 12            |

Combine with : to cut out or change chunks of vectors or matrices.

| >> v = [ 7 11 13 17 19 ] | >> A = [4 5 <b>6</b> ; 7 8 9; 10 11 12]; |
|--------------------------|------------------------------------------|
| 7 11 13 17 19            | >> A(2:3,1:2)                            |
| >> v(2:4)                | ans =<br>5 6                             |
| ans =<br>11 13 17        | 8 9                                      |

Colon on its own is a wildcard - for returning entire rows or columns.

| >> A(:,1)            | ← all of column 1 |
|----------------------|-------------------|
| >> A( 2 , <b>:</b> ) | ← all of row 2    |

Indexing with conditional statements gives values satisfying specific properties.

 $\leftarrow$  only the values of v that are  $\leq 15$ >> v( v <= 15 ) >> A( sin(A) ~= 0 )  $\leftarrow$  only the values of A whose sin  $\neq 0$ 

Combine matrices using [...]

| >> A = [12;34];             | >> A = [12;34];          |
|-----------------------------|--------------------------|
| >> B = [56;78];             | >> B = [ 5 6 ];          |
| >> [AB]<br>ans =<br>1 2 5 6 | >> [A;B]<br>ans =<br>1 2 |
| 3 4 7 8                     | 3 4<br>5 6               |

## Examples

>> A = [A A(:, 1)]>> A = [A(end, :); A] >> A = A(:, [3 1 2])>> A(1, :) = A(1, :) + 20>> A(A<3) = A(A<3) \* 2>> [1 2 3]+ 1 >> [1 2 3]+[1;5;7]

← add a copy of the **first column** to end of A ← add a copy of the **last row** to start of A  $\leftarrow$  reorder the **columns** of A  $>> A(:, 3) = A(:, 1) + A(:, 2) \leftarrow \text{column 3 of A is column 1 + column 2}$ ← add 20 to each element in row 1 ← double all elements of A that are less than 3  $\leftarrow$  add 1 to vector [1 2 3] ← matrix with three rows: add 1, add 5, add 7

| Basic Operatio                                                                                                    | ons in Matlab                                                                                                    |          | Basic Graphing in Matlab                                                                                                    |
|----------------------------------------------------------------------------------------------------|----------------------------------------------------------------------------------------------------|----------|----------------------------------------------------------------------------------------------------|
| Operations: + - * / ^ (plus, min                                                                                                    | us, times, division, power)                                                                                                    |          | Basic data plotting commands:                                                                                                    |
| <u>A few functions:</u><br>sin cos tan <i>etc</i> (trigonom<br>log log10 exp sqrt (natural lo<br>abs max min ceil (absolute                                                                                                    | netric functions – <i>in radians</i> )<br>ogarithm and log base 10, exponential, sqrt)<br>value, maximum, minimum, ceiling)                                                                                                    | 2D Plots | >> scatter ( <x>, <y>)<math>\leftarrow</math> plot points&gt;&gt; plot (<x>, <y>)<math>\leftarrow</math> plot points connected by lines (curves)&gt;&gt; fplot (<f(x)>)<math>\leftarrow</math> plot function (on interval [-5,5])&gt;&gt; fplot (<x(t)>, <y(t)>)<math>\leftarrow</math> plot parametric curve (on -5 ≤ t ≤ 5)</y(t)></x(t)></f(x)></y></x></y></x>                                                                                                    |
| Adding and multiplying vectors or<br>matrices by numbers applies to all<br>elements.<br>>> $A + 2 \leftarrow$ adds 2 to each element<br>>> $A / 4 \leftarrow$ divides each element by 4                                                                                                    | Adding and multiplying vectors or<br>matrices by other vectors or matrices<br>attempts matrix operation.<br>>> A + B ← adds matrices<br>>> A * B ← multiplies matrices                                                                                                    | 3D Plots | >> meshgrid ( $\langle x \rangle$ , $\langle y \rangle$ ) $\leftarrow$ creates grid of sample points for evaluating f(x,y)<br>>> mesh ( $\langle x \rangle$ , $\langle y \rangle$ , $\langle z \rangle$ ) $\leftarrow$ plot points connected by mesh of <b>lines</b><br>>> surf ( $\langle x \rangle$ , $\langle y \rangle$ , $\langle z \rangle$ ) $\leftarrow$ plot points connected by shaded <b>polygons</b><br>>> fsurf ( $\langle f(x,y) \rangle$ ) $\leftarrow$ plot <b>surface</b> (on interval [-5,5 for x and y])<br>>> fsurf ( $\langle x(u,v) \rangle$ ,, $\langle z(u,v) \rangle$ ) $\leftarrow$ plot <b>parametric surface</b>                                                                                                    |
| , ,                                                                                                    |                                                                                                    |          | >> fplot3 ( < <i>x</i> ( <i>t</i> )>, < <i>y</i> ( <i>t</i> )>, < <i>z</i> ( <i>t</i> )>) ← plot <b>parametric curve</b> (on -5 ≤ t ≤ 5)                                                                                                    |
| Will fail unless sizes of                                                                                                    | of A and B are compatible!                                                                                                    |          | Using any of these commands will open a "Figure Window" containing your graph.                                                                                                    |
| To multiply or divide <b>elementwise</b> , use the "do<br>>> v = [ 1 2 3 ] ;<br>>> w = [ 4 5 6 ] ;<br>>> v * w<br>Error using *                                                                                                    | ot" versions of the operator .* ./ .^:<br>>> v = [123];<br>>> w = [456];<br>>> v.* w<br>ans =                                                                                                    |          | The easiest way to add axis labels,       File       Edit       View       Insert       Tools       Desktop         graph title, etc. is to use the toolbar       Image: Constraint of the figure window.       Image: Constraint of the figure window.       Image: Constraint of the figure window.       Image: Constraint of the figure window.         Image: Constraint of the figure window.       Image: Constraint of the figure window.       Image: Constraint of the figure window.       Image: Constraint of the figure window.         Image: Constraint of the figure window.       Image: Constraint of the figure window.       Image: Constraint of the figure window.       Image: Constraint of the figure window.         Image: Constraint of the figure window.       Image: Constraint of the figure window.       Image: Constraint of the figure window.       Image: Constraint of the figure window.         Image: Constraint of the figure window.       Image: Constraint of the figure window.       Image: Constraint of the figure window.       Image: Constraint of the figure window.         Image: Constraint of the figure window.       Image: Constraint of the figure window.       Image: Constraint of the figure window.       Image: Constraint of the figure window.         Image: Constraint of the figure window.       Image: Constraint of the figure window.       Image: Constraint of the figure window.       Image: Constraint of the figure window.         Image: Constraint of the figure window.       Image: Constraint of the figure wind |
| Incorrect dimensions for matrix mult.                                                                                                    | 4 10 18                                                                                                    |          | Use "hold" command to add new plots to an existing figure.                                                                                                    |
| Anonymous I<br>To define your own algebraic functions in Ma<br>@( <vars>) <function expression=""></function></vars>                                                                                                    | Eunctions in Matlab<br>atlab use the format                                                                                                    |          | >> $x = 0 : 0.1 : 2*pi ;$<br>>> plot (x, sin(x))<br>>> hold on<br>>> plot (x, cos(x))                                                                                                    |
| >> f = @(x) x.^2 + 3^x + 1;<br>>> f(2)<br>ans =<br>11                                                                                                    | >> g = @(x,y) x. $^2 - y.^2 + x.^y$ ;<br>>> g(2,3)<br>ans =<br>1                                                                                                    |          | >> hold off                                                                                                    |
| To apply these functions to vectors or matrices you <b>must</b> use "dot" versions of operators!                                                                                                    |                                                                                                    |          | >> $[x, y] = meshgrid (-8: 0.5: 8);$                                                                                                    |
| >> [x, y] = meshgrid(-1:0.1:1, -1:0.1:1);<br>>> f = @(x,y) x.^2 + y.^2;<br>>> circ_x = x( f(x,y) <= 1 );<br>>> circ_y = y( f(x,y) <= 1 );                                                                                                    | <ul> <li>% mesh of points filling [0,1]x[0,1]</li> <li>% distance from (x,y) to (0,0)</li> <li>% keep only the points (x,y) which</li> <li>% are inside the circle of radius 1</li> </ul>                                                                                                    |          | >> $a = @(x,y) \operatorname{sqrt}(x,y' + y,y');$<br>>> $f = @(x,y) \operatorname{sin}(d(x,y)) ./ d(x,y);$<br>>> mesh (x, y, f(x,y))<br>>> % surf(x, y, f(x,y))                                                                                                    |
| Incorrect dimensions for matrix mult.<br>Anonymous If<br>To define your own algebraic functions in Ma<br>@( <vars>) <function expression=""><br/>&gt;&gt; f = @(x) x.^2 + 3*x + 1;<br/>&gt;&gt; f(2)<br/>ans =<br/>11<br/>To apply these functions to vectors or matric<br/>&gt;&gt; [x, y] = meshgrid(-1:0.1:1, -1:0.1:1);<br/>&gt;&gt; f = @(x,y) x.^2 + y.^2;<br/>&gt;&gt; circ_x = x( f(x,y) &lt;= 1);<br/>&gt;&gt; circ_y = y( f(x,y) &lt;= 1);</function></vars> | 4 10 18<br>Functions in Matlab<br>atlab use the format<br>$>> g = @(x,y) x.^2 - y.^2 + x.^y;$<br>>> g(2,3)<br>ans =<br>1<br>res you must use "dot" versions of operators!<br>% mesh of points filling [0,1]x[0,1]<br>% distance from (x,y) to (0,0)<br>% keep only the points (x,y) which<br>% are inside the circle of radius 1 |          | Use "hold" command to add new plots to an existing figure.<br>>> x = 0 : 0.1 : 2*pi ;<br>>> plot (x, sin(x))<br>>> hold on<br>>> plot (x, cos(x))<br>>> hold off<br>$>> [x, y] = meshgrid (-8 : 0.5 : 8) ; >> d = @(x,y) sqrt(x.^2 + y.^2) ; >> f = @(x,y) sin(d(x,y)) ./ d(x,y) ; >> mesh (x, y, f(x,y)) >> % surf( x, y, f(x,y))$                                                                                                    |

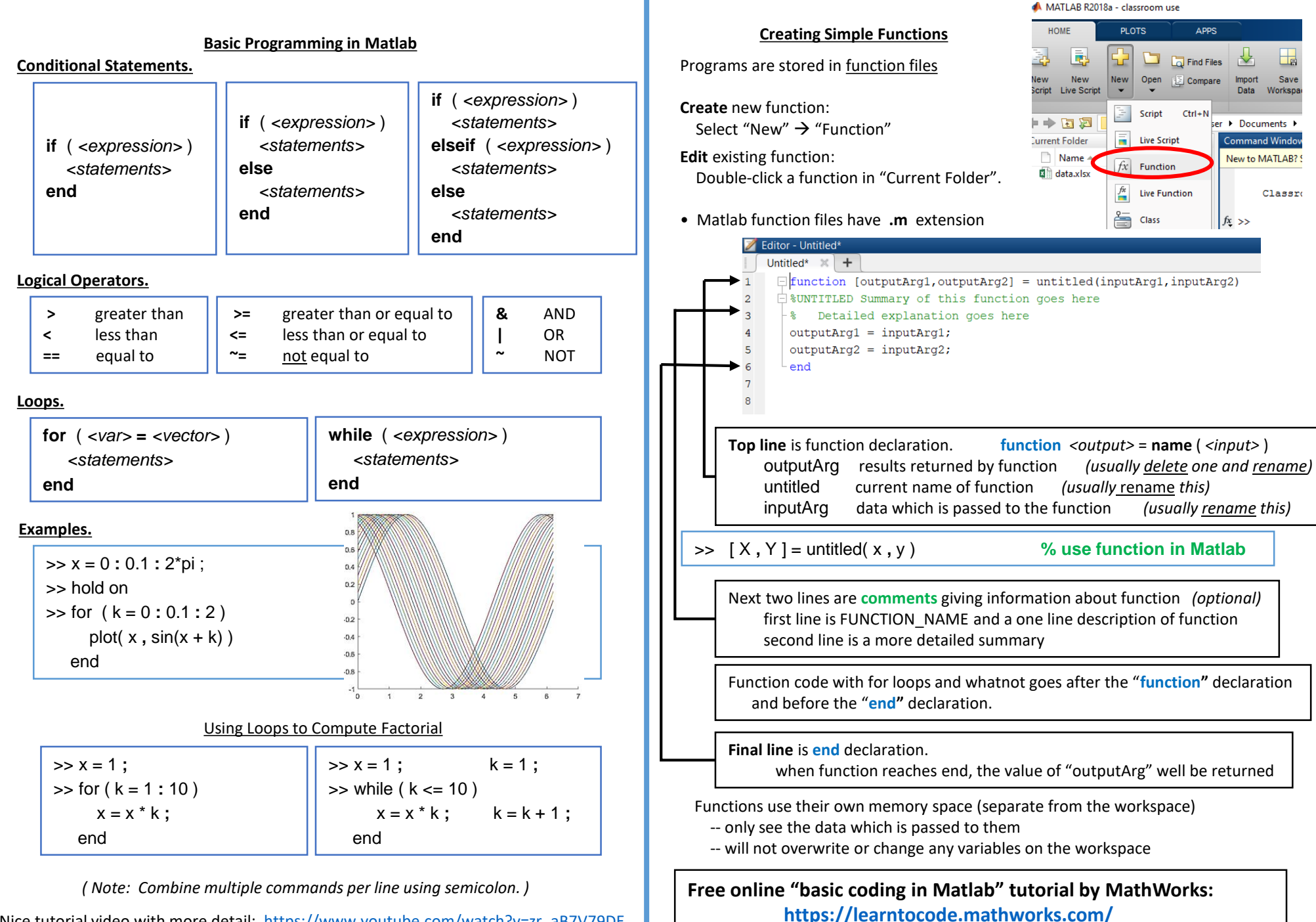

Nice tutorial video with more detail: https://www.youtube.com/watch?v=zr aB7V79DE